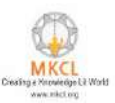

## How to download the content and copy in the content path

Step1:- Open the below URL

https://alcreadiness.mkcl.org/mscit-downloads/new-course-content

Step2:- you can select the language wise content folder for downloading.

| MCCC Provide Provide P | 1000 | sour to copy the content 1 | Janory |
|----------------------------------------------------------------------------------------------------|------|----------------------------|--------|
| MS-CIT Job Readiness Content 2023                                                                                                    |      |                            |        |
| MS-CIT Job Readiness Reference Material 2023 (Marathi, Hindi & English)                                                                                                    | )    | Download                   |        |
| MS-CIT Job Readiness - Marathi Content 2023                                                                                                    | 1    | Download                   |        |
| MS-CIT Job Readiness - Hindi Content 2023                                                                                                    |      | Download                   |        |
| MS-CIT Job Readiness - English Coment 2023                                                                                                    |      | Download                   |        |
|                                                                                                    |      |                            |        |
| MS-CIT IT Awareness Content 2023                                                                                                    |      |                            |        |

**Step3:-** You can download individual files or the entire content folder by selecting one at a time.

|           | Marathi                                                                                                    | Downle | Download all files |             |  |
|-----------|----------------------------------------------------------------------------------------------------|--------|--------------------|-------------|--|
| (. ه      |                                                                                                    |        |                    |             |  |
|           | Name -                                                                                                    |        | Size               | Modified    |  |
|           | MS-CIT_Job_Readiness_Marathi_Content_2023_Part_01.zip                                                               | ÷      | 1.5 G8             | 16 days ago |  |
|           | MS-CIT_Job_Readiness_Marathi_Content_2023_Part_02.zip                                                               |        | 1.5 G8             | 16 days ago |  |
|           | MS-CIT_Job_Readiness_Marathi_Content_2023_Part_03.zip                                                               | iii    | 1.7 G8             | 16 days ago |  |
|           | MS-CIT_Job_Readiness_Marathi_Content_2023_Part_04.zip                                                               | iii    | 1.4 G8             | 16 days ago |  |
|           | MS-CIT_Job, Readinese, Marathi, Content, 2023, Part, 05.zip                                                         | ÷      | 1.4 G8             | 16 days ago |  |
|           | MS-CIT_Job_Readinese_Marathi_Content_2023_Part_D6.:.p                                                               |        | 1.1 G8             | 16 days ago |  |
| •         | MS-CIT_Job_Readinese_Marathi_Content_2023_Part_07.zip                                                               | â      | 1.4 G8             | 16 days ago |  |
| 0         | MS-CIT_Job: Readiness; Marathi, Content, 2023; Part_08.:ip                                                          | ÷      | 1.2 GB             | 16 days ago |  |
|           | MS-CIT_Job_Readiness_Marathi_Content_2023_Part_09.:jp                                                               | â      | 1.1 G8             | 15 days ago |  |
| 0         | MS-CIT_Job_Readiness_Marathi_Content_2023_Part_10.:jp                                                               | ÷      | 1.3 G8             | 15 days ago |  |
|           | MS-CIT_Job_Readiness_Marathi_ERAImpFiles_2023.zip                                                                   | â      | 882.2 MB           | 16 days ago |  |
| tos//iles | nare.mixd.org/index.php/s/n2PHthDwBQR82N/download?path=%2F8dHes=MS-CiT_Job_Readiness_Marathi_Content_2023_Part_0Exp |        |                    |             |  |

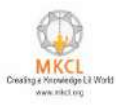

|                 |      | Name                                              | Date modified      | Туре             | Size         |   |
|-----------------|------|---------------------------------------------------|--------------------|------------------|--------------|---|
| Cuick access    |      | ~ Today (1)                                       |                    |                  |              |   |
| Desktop         | 1    | MS-CIT Job Readiness Marathi Content 2023 Part 01 | 11/24/2022 5:31 PM | Compressed (zipp | 1.542.358 KB |   |
| Downloads       |      | Yesterday (12)                                    |                    |                  |              |   |
| Dictures        | 2    | <ul> <li>Earlier this much (34)</li> </ul>        |                    |                  |              |   |
| 2 GA            |      | 2 Earlier this week (21)                          |                    |                  |              |   |
| Learning revert |      | > Last week (1)                                   |                    |                  |              |   |
| Nov 2022        |      | > Earlier this month (92)                         |                    |                  |              |   |
| Oct_2022 Exam e | vent | > Last month (101)                                |                    |                  |              |   |
| resume          |      | > Earlier this year (66)                          |                    |                  |              |   |
| OneDrive        |      | > A long time ago (10)                            |                    |                  |              |   |
| OneDrive        |      |                                                   |                    |                  |              |   |
| The DC          |      |                                                   |                    |                  |              |   |
| 2D Objects      |      |                                                   |                    |                  |              |   |
| Deskton         |      |                                                   |                    |                  |              |   |
| Documents       |      |                                                   |                    |                  |              |   |
| 🐣 Downloads     |      |                                                   |                    |                  |              |   |
| h Music         |      |                                                   |                    |                  |              |   |
| Pictures        |      |                                                   |                    |                  |              |   |
| Videos          |      |                                                   |                    |                  |              |   |
| Local Disk (C:) |      |                                                   |                    |                  |              |   |
| SWAP (D:)       |      |                                                   |                    |                  |              |   |
| MKCL (E:)       |      |                                                   |                    |                  |              |   |
| Libranes        |      |                                                   |                    |                  |              |   |
| Network         |      |                                                   |                    |                  |              |   |
|                 |      |                                                   |                    |                  |              |   |
|                 |      |                                                   |                    |                  |              | - |

**Step4:-** Open the downloaded content's folder once it has finished downloading.

Step5:- Right click on the downloaded Zip file and extract the folder to required destination

| Duick access            | ∨ Today (1)                                                                                                    |                                                                                                    | Date modified                                                                                                    | Bype                                                                                                  | Size                                                                    |                                                                             |         |     |
|-------------------------|----------------------------------------------------------------------------------------------------|----------------------------------------------------------------------------------------------------|----------------------------------------------------------------------------------------------------|----------------------------------------------------------------------------------------------------|-------------------------------------------------------------------------|-----------------------------------------------------------------------------|---------|-----|
|                         | <pre>// MS-CTD<br/>// MS-CTD<br/>// MS-CTD<br/>// Last week (<br/>) Earlier this<br/>) Last week (<br/>) Earlier this<br/>) Last month<br/>) Earlier this<br/>) A long time</pre> | Open<br>Open in new window           Open in new window           StryDrive Pro           Extract All.,           7-Zip           CRC SHA           Scan for Vinues using eScan           Pin to Start           Open with           Give access to           Restore previous versions           Send to           Cut           Copy           Create shortcut           Delete           Renome           Properties | Dpen archive<br>Open archive<br>Open archive<br>Extract files<br>Extract files<br>Extract of MS-CIT_Job_Re<br>Compresent email<br>Add to "MS-CIT_Job_Re<br>Compresent of "MS-CIT_Job<br>Compresents of "MS-CIT_Job | Compressed (op<br>Readiness_Marathi_<br>soliness_Marathi_Co<br>b_Readiness_Marat<br>b_Readiness_Marat | ipur 1,342,350<br>Content_2023.Pert<br>hi_Content_202<br>hi_Content_202 | art_DTv"<br>.01.7z*<br>.1_Part_OT.7z* and error<br>1_Part_OT.zip* and error | a<br>ai |     |
| Mitems literselected 1/ | 17.08                                                                                                    |                                                                                                    |                                                                                                    |                                                                                                    |                                                                         |                                                                             |         | 8-2 |

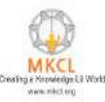

| snize 🔻 🙀 Open      | Give access to * Burn New | folder                                  |             |      |     | 22         |
|---------------------|---------------------------|-----------------------------------------|-------------|------|-----|------------|
|                     | Name                      | Date modified                           | Туре        | Size | ~   |            |
| Quick access        | 00                        | 11/24/2022 5/52 PM                      | Filetoider  |      |     |            |
| Desktop 🖋           | Ca                        | 11/24/2022 5/52 PM                      | File folder |      |     |            |
| - Downloads 🛛 🖈     | ОЬ                        | 11/24/2022 1:52 PM                      | File folder |      |     |            |
| Documents 🖋         | 0c                        | 11/24/2022 5/53 PM                      | File folder |      |     |            |
| Pictures 💉          | od 🔜                      | 11/24/2022 5:52 PM                      | File folder |      |     |            |
| G:\ #               | 🧧 De                      | MR 58-8 5585/4511                       | File Folder |      |     |            |
| Learning revert     | Of                        | 11/34/2022 5:52 PM                      | File tolder |      |     |            |
| Nov 2022            | 01 Pin to Qui             | kaccess                                 | Filefolder  |      |     |            |
| Oct 2022 Exam event | a Add to VI               | media plaver's Plavlist                 | File folder |      |     |            |
|                     | 1b Play with 1            | LC media player                         | File folder |      |     |            |
| Case of C           | 1c 7-Zip                  | 100000000000000000000000000000000000000 | Filefolder  |      |     |            |
| meDrive             | 1e CRC SHA                | 5                                       | File folder |      |     |            |
| a Driver            | 116                       |                                         | File folder |      |     |            |
| ICCHIVE.            | Give acces                | ito 🤇                                   | Filetoider  |      |     |            |
| is PC               | Za 🔮 Scan for V           | ruses using eScan                       | Filefolder  |      |     |            |
| 3D Objects          | 2b Send to                | >                                       | File folder |      | ,   | to preview |
| Desktop             | 2c Cut                    |                                         | FileToider  |      |     |            |
| Jocuments           | 2d Conv                   |                                         | FileTolder  |      |     |            |
| lownloads           | 28 0005                   |                                         | File Tolder |      |     |            |
| Music               | Create she                | tcut                                    | Eletoider   |      | 100 |            |
| ich res             | Delete                    |                                         | Tile folder |      |     |            |
| Video.              | 3h Rename                 |                                         | File tolder |      |     |            |
| vipeos              | 3c Properties             |                                         | Filetolder  |      |     |            |
| LOCH USK (C:)       | 3d                        | 11/26/2022 5:52 PM                      | Filefolder  |      |     |            |
| SWAP (D:)           | 00.00                     | 11/8/2022 11:40 AM                      | _00 File    | 1 KB |     |            |
| MKCL (E)            | ].0a                      | 11/8/2022 11:40 AM                      | QA File     | 1 KB |     |            |
| ibraries            | 0b                        | 11/8/2022 11:40 AM                      | OB File     | 1 KB |     |            |
| 1973.942-0          | ] .0c                     | 11/8/2022 11-40 AM                      | _OC File    | 1 KB |     |            |
| Jetwork             | bbd                       | 11/8/2022-11:40 AM                      | OD File     | 1 KB |     |            |
|                     | 🗋 . Ce                    | 11/8/2022 11:40 AM                      | UE File     | 7 KB |     |            |
|                     | L] . 01                   | 11/8/2022 11:40 AM                      | OF File     | 1 KB |     |            |

## **Step6:-** Copy all of the content from the extracted file

Step7:- Do the LF/Center Login

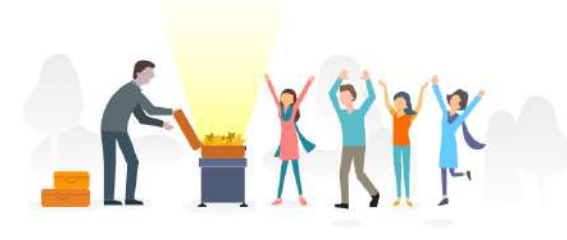

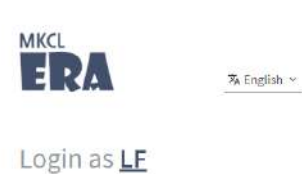

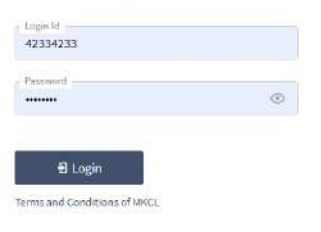

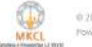

© 2011-18 Maharathtra Knowledge Corporation Unided Powered by MKCL's Core Platform v22.31.03

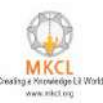

## Step8:- Click on the "Management" Tab

| HOME                                                                        |                         | 42334233   | Management v Reports v English v<br>Dashboard<br>Start Classworn<br>Upload Data           | ,<br>        |
|-----------------------------------------------------------------------------|-------------------------|------------|-------------------------------------------------------------------------------------------|--------------|
| Rockup (1) Content (1) All                                                  | Q, Search               |            | Upload ERA-WIZ Logs<br>Backup<br>Change learner password                                  |              |
| Take Backup<br>Please take backup<br>Completed 3 Days                       |                         | Completed  | Load Content<br>Health check<br>Single Learner Download / Update<br>Feedback<br>Downloads | i2 Mins      |
| Set Content Path<br>You need to set Content folder path<br>Completed 1 Week |                         | :Completed | LEprofile                                                                                 | erver uptime |
| © 2027-12) Mahazahita Konwide<br>Mikicu<br>Powered Idv Miki2111 Garri Patho | dge Corporation Limited |            | 20<br>15<br>10<br>5<br>0<br>1 3 5 7 9 11 13 13 17 19 2<br>Hits in peet 30 minutes         | л ю ю и      |

Step9:- Click on the Load content tab and check your content path

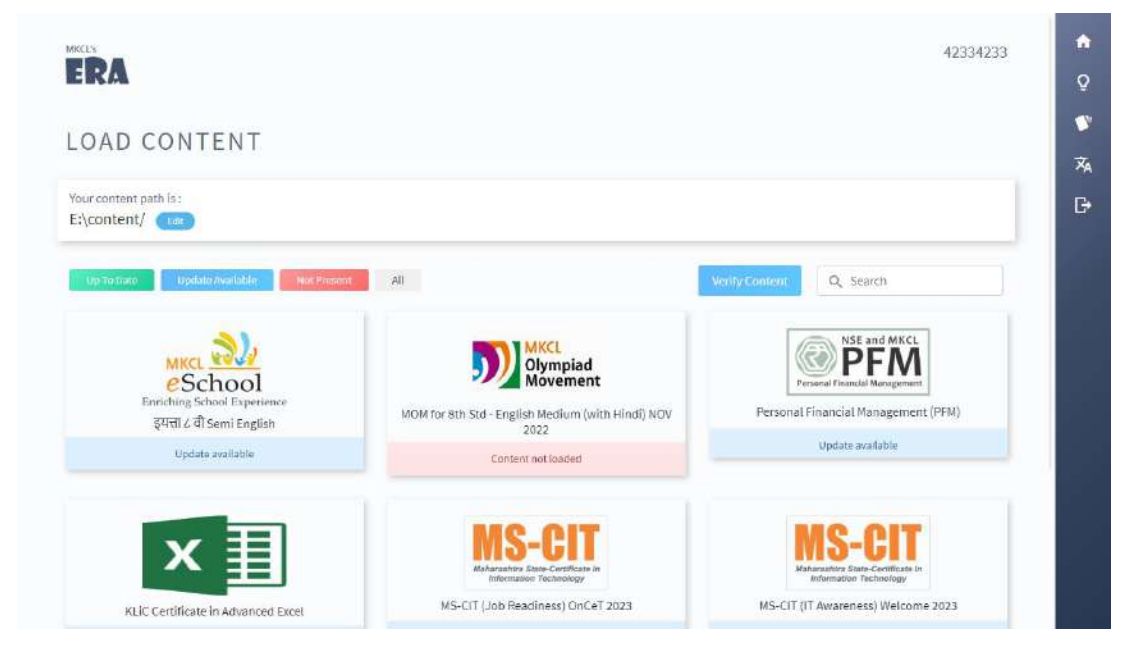

**Step10:-** Copy and paste the content into the content path shown above.